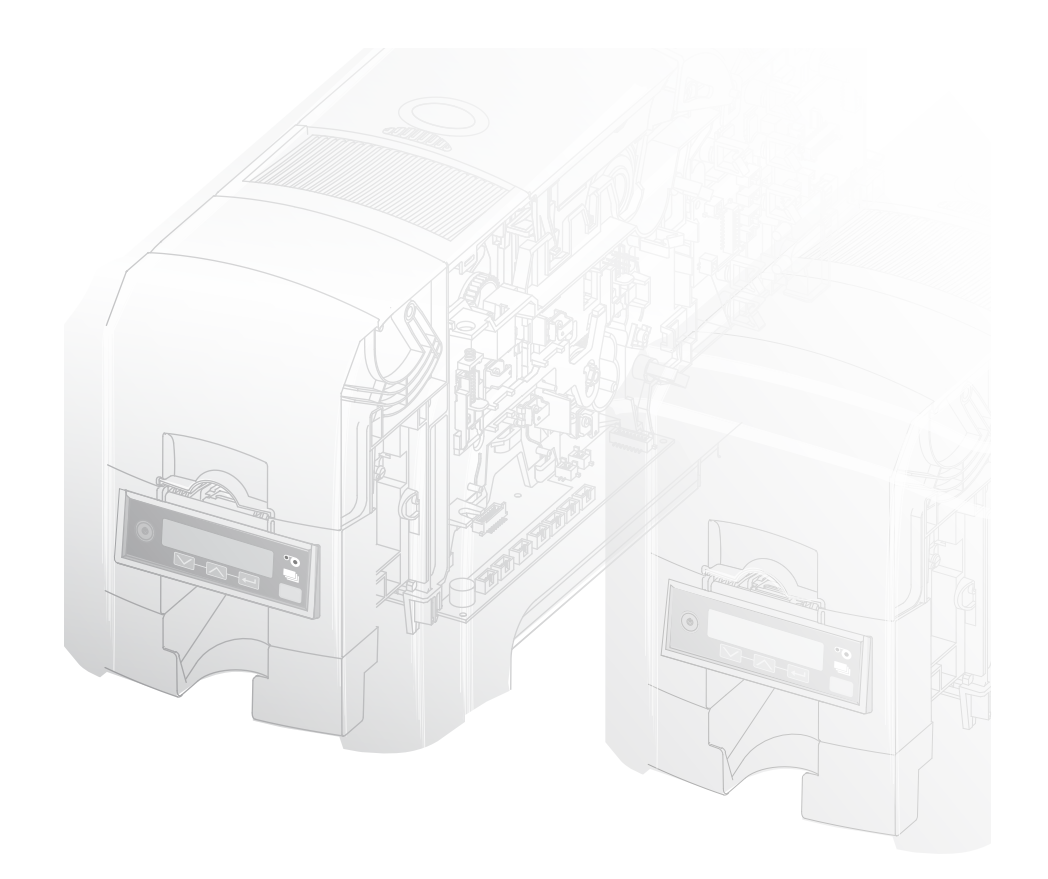

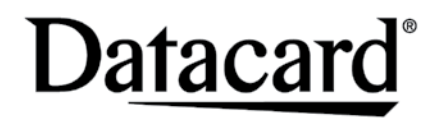

SDI60<sup>TM</sup>/SD260<sup>TM</sup> Card Printers For Printers Using the Datacard

XPS Card Printer Driver

USB and Network Installation Instructions

# **Quick Install Guide**

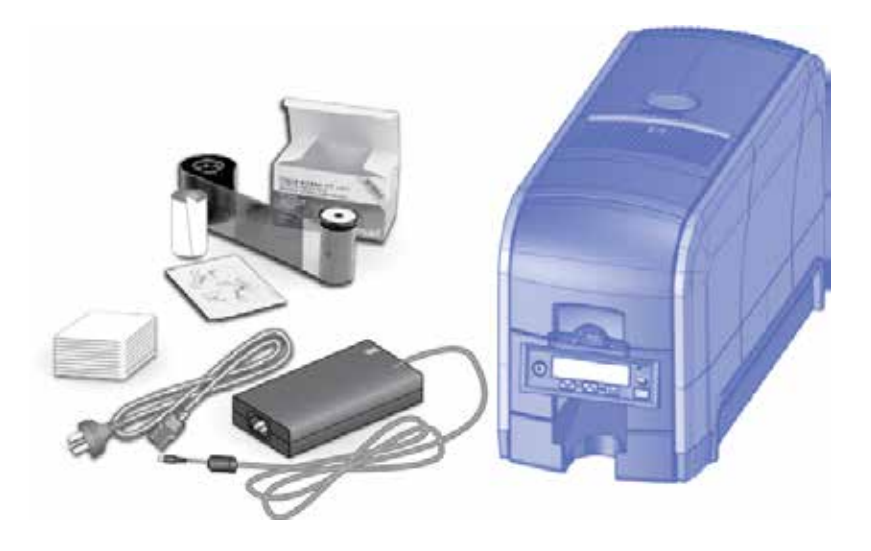

### Contents

| Step 1: Prepare the Printer              | 2 |
|------------------------------------------|---|
| Step 2: Plug In and Power On the Printer | 4 |
| Step 3: Set Up the PC                    | 5 |
| Step 4: Install the Printer              |   |
| (USB): Install a USB Printer             | 7 |
| (Network): Install a Network Printer     | 9 |
| Step 5: Print a Sample Card I            | 2 |

### Installation Steps

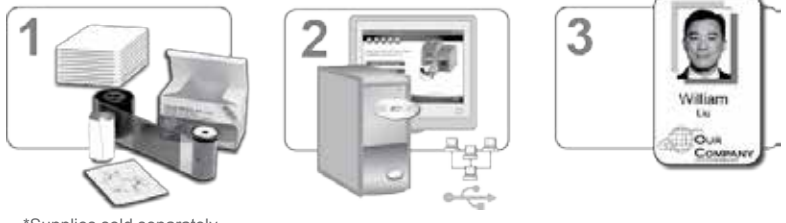

\*Supplies sold separately

The printer must be used as installed and recommended by Datacard. You may not modify the printer or how it is used without written permission. Changes or modifications not expressly approved by the party responsible for compliance could void the user's authority to operate the equipment.

Warning: This product contains chemicals, including lead, known to the State of California to cause cancer, and birth defects or other reproductive harm. *Wash hands after handling.* 

For more information on this warning, refer to: www.datacard.com/califpropwarning.

# **Step I: Prepare the Printer**

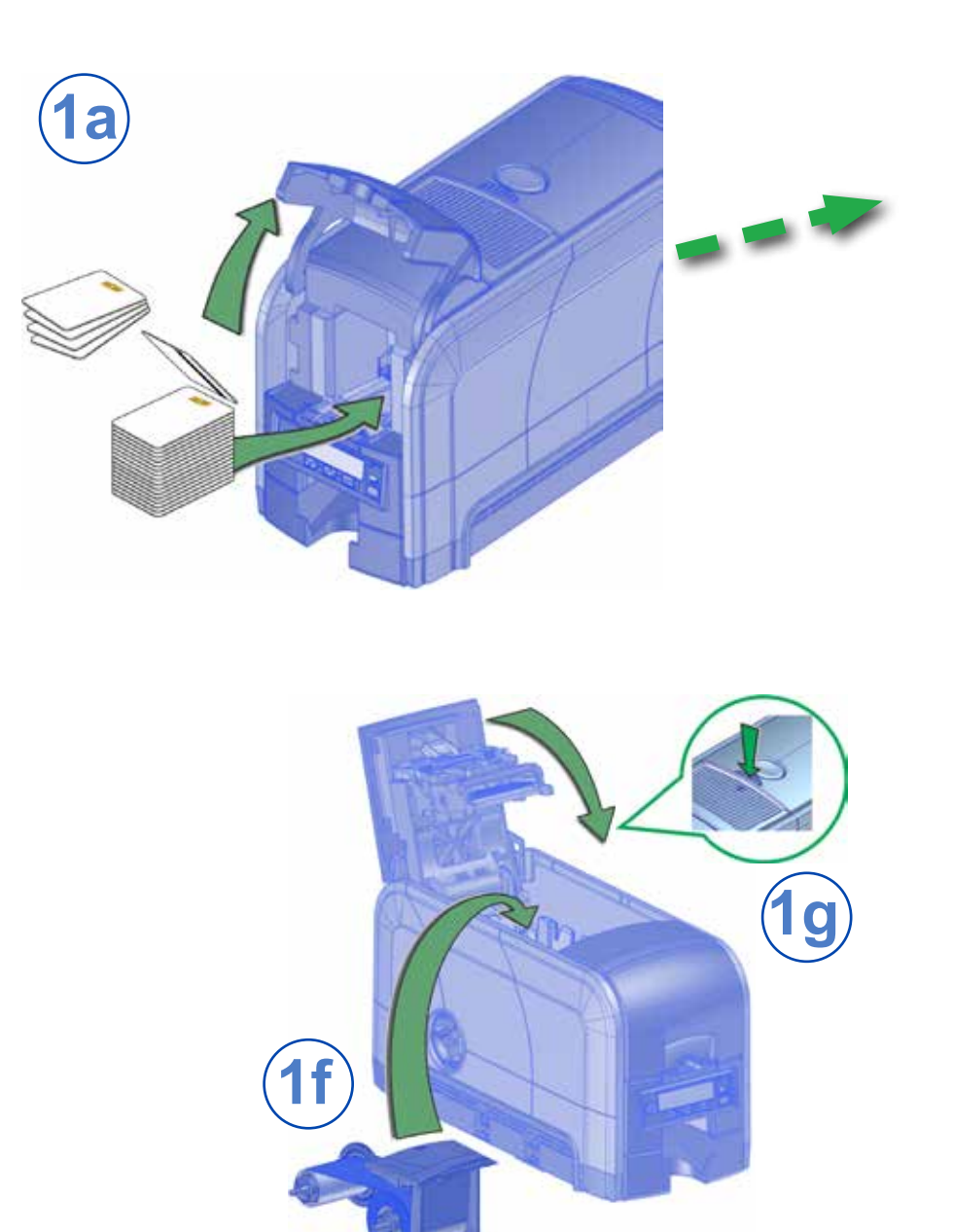

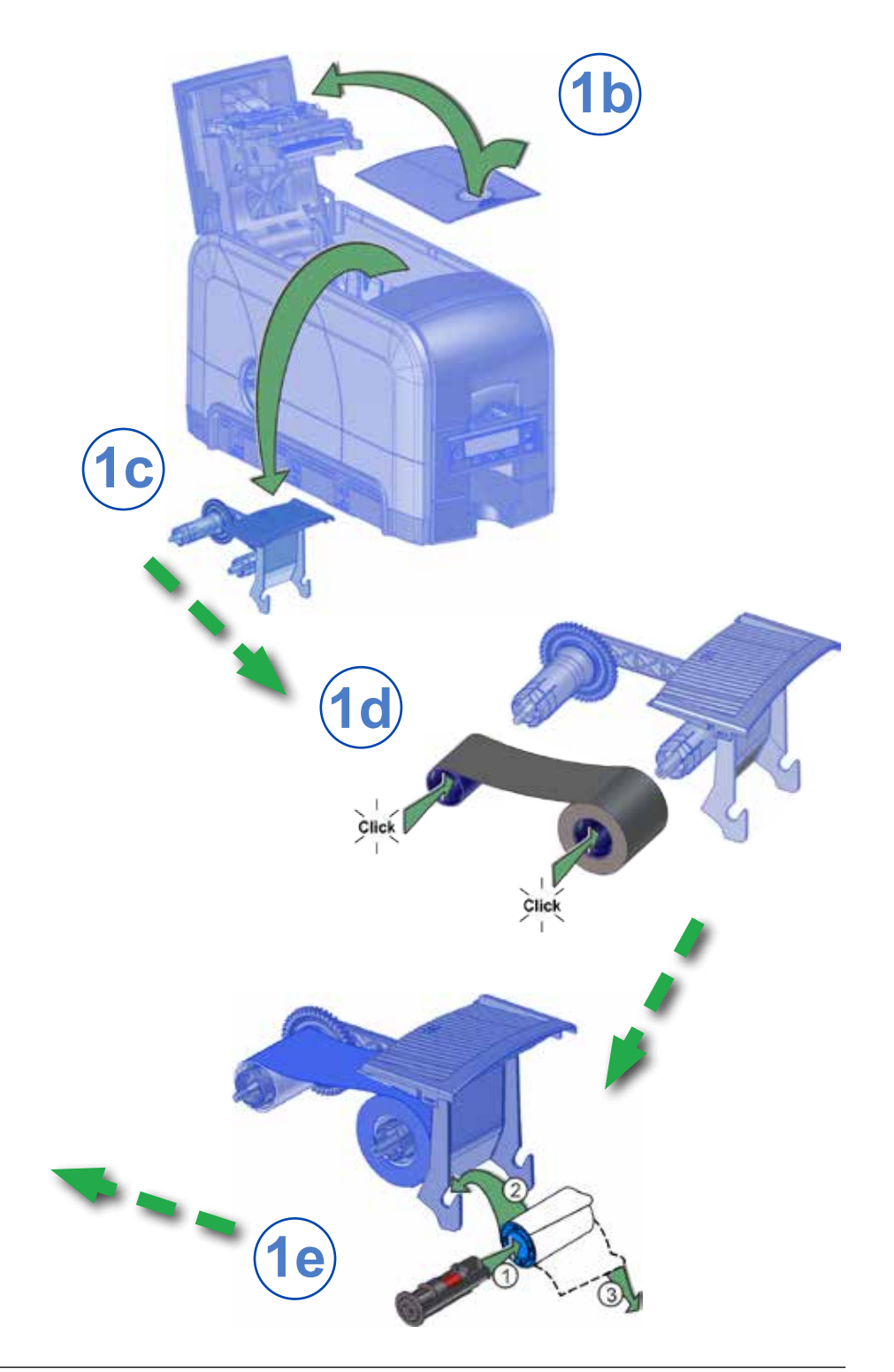

# **Step 2: Plug In and Power On the Printer**

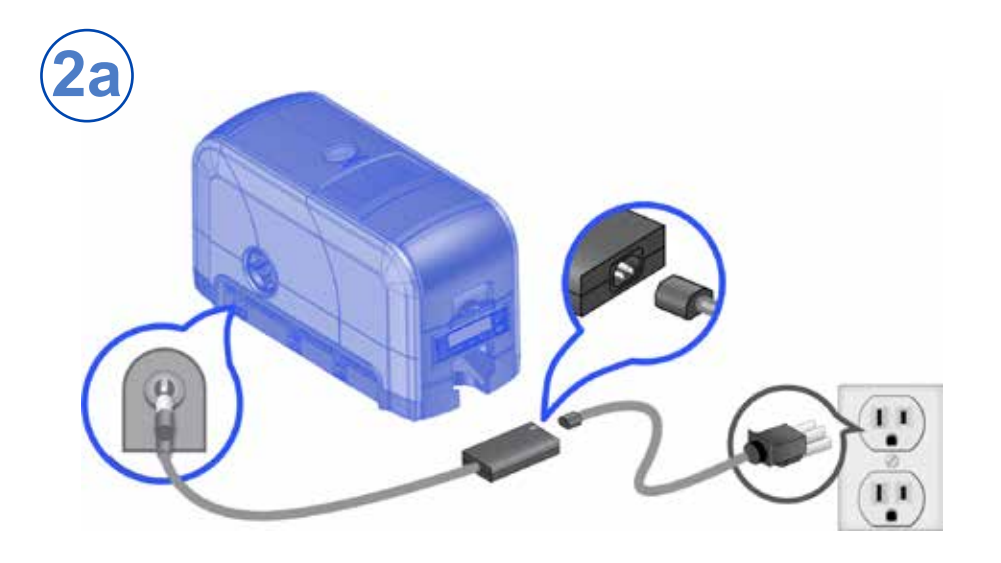

### Step 3: Set Up the PC

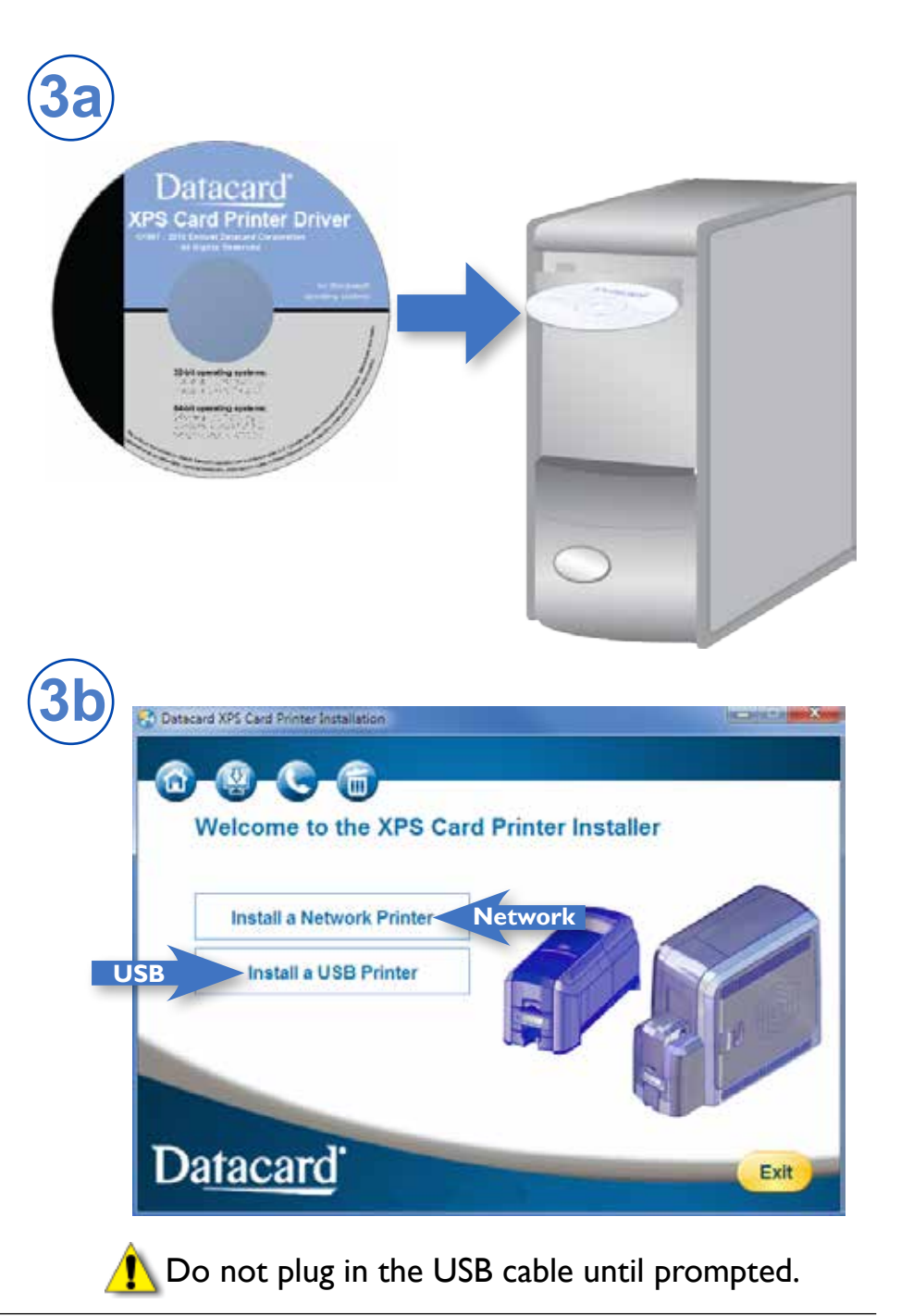

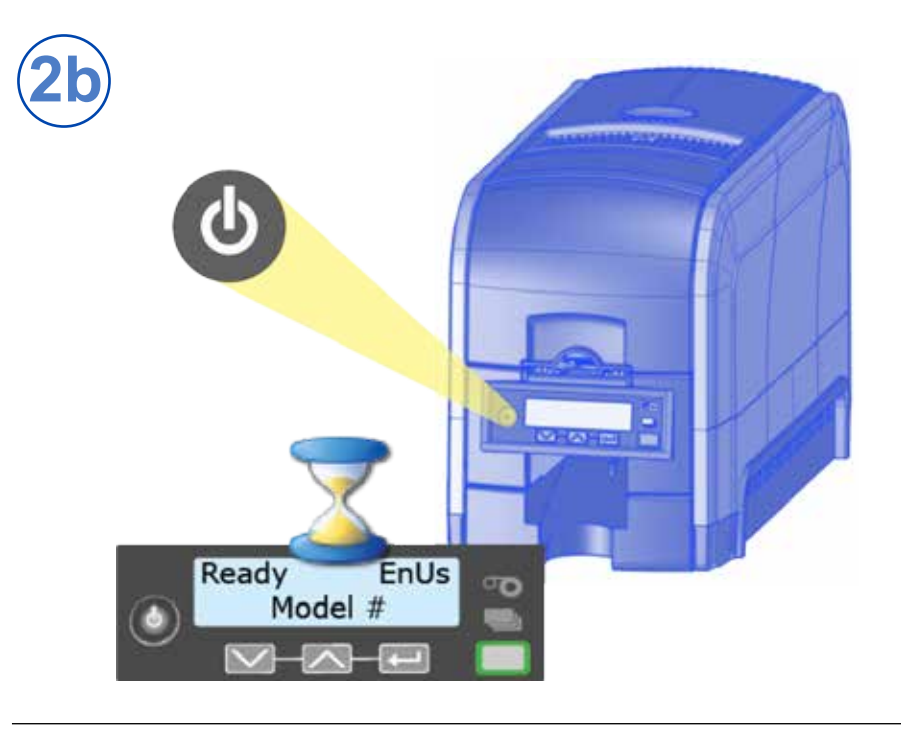

#### Step 3: Set Up the PC—cont.

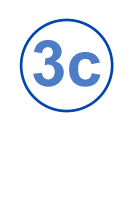

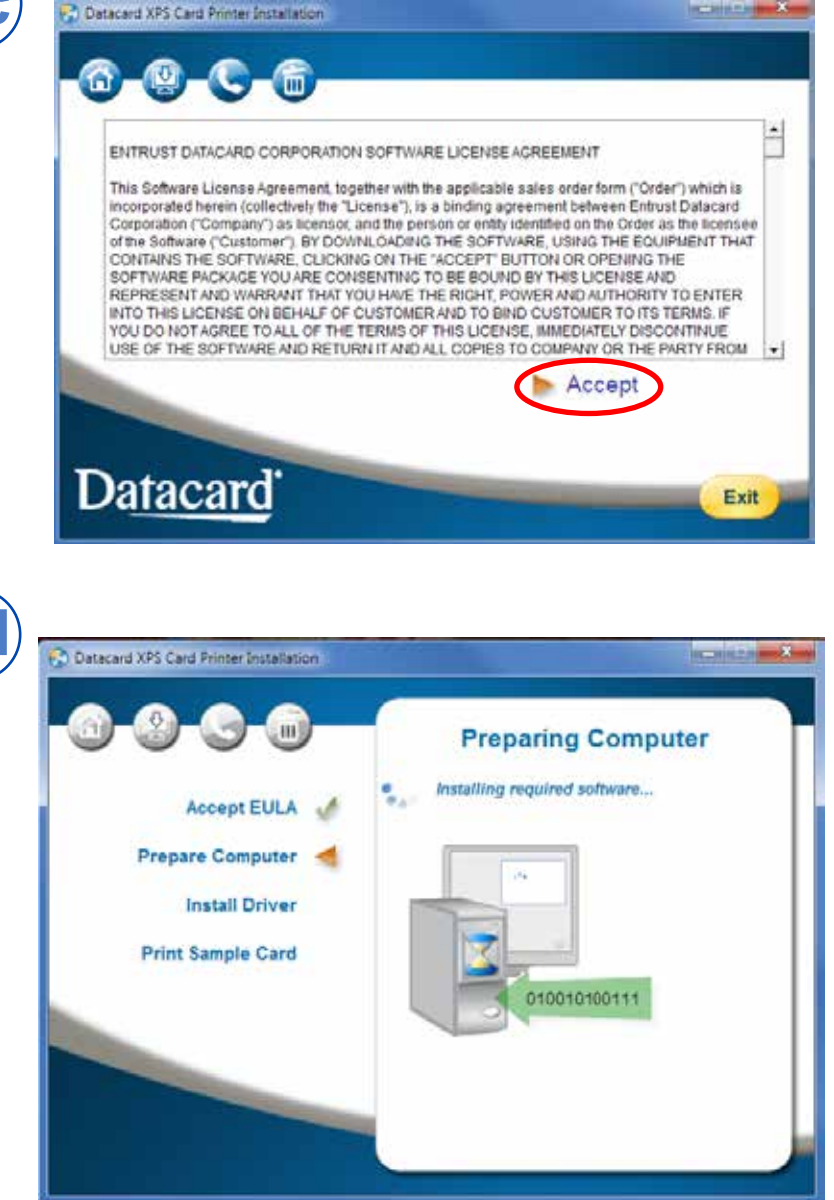

Continue with "Step 4 (USB): Install a USB Printer" on page 7 OR "Step 4 (Network): Install a Network Printer" on page 9.

# Step 4 (USB): Install a USB Printer

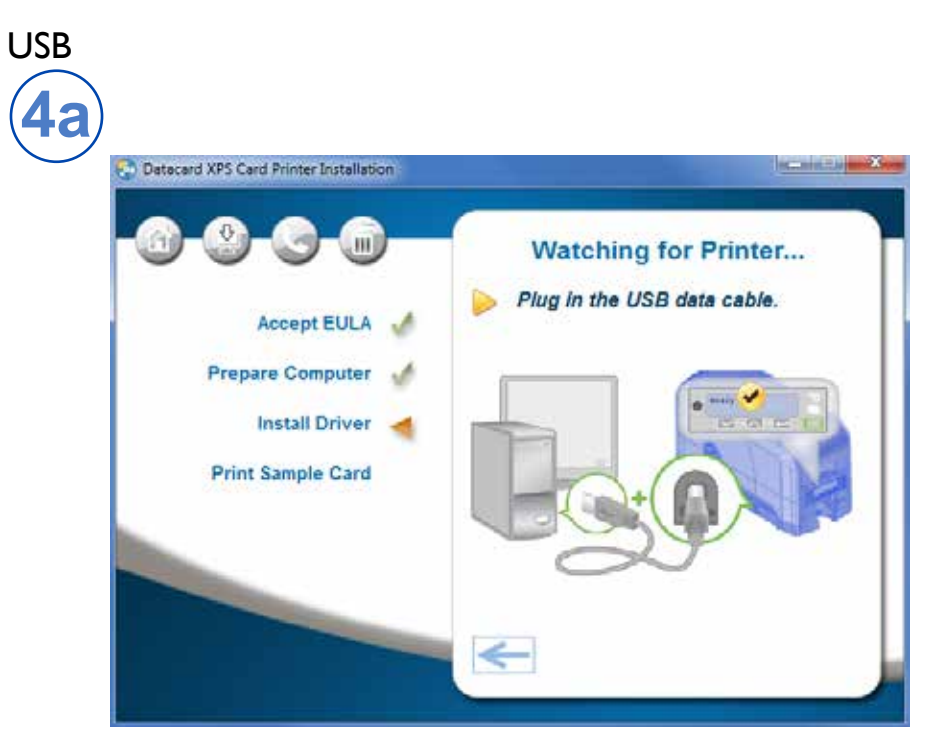

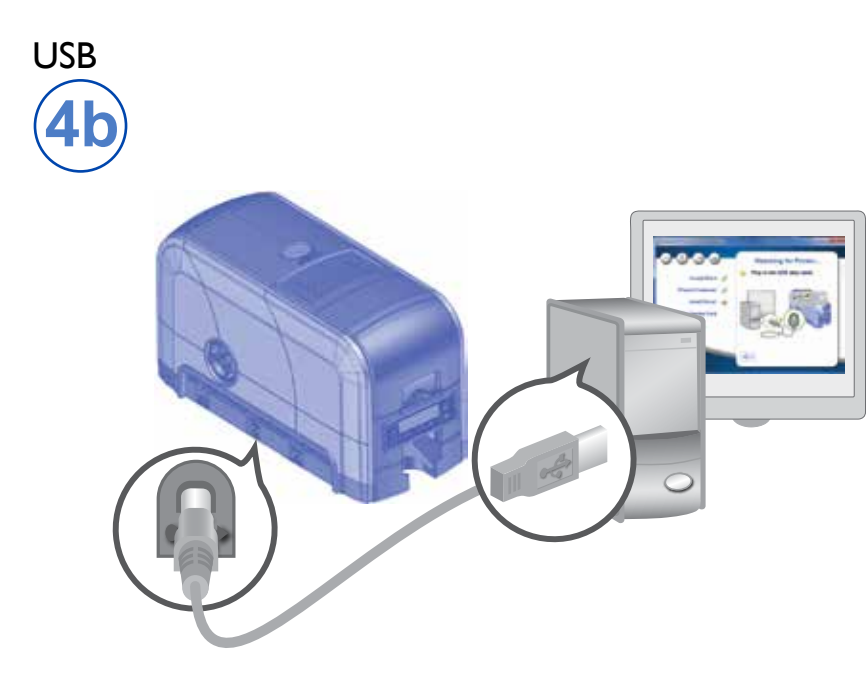

Step 4 (USB): Install a USB Printer—cont.

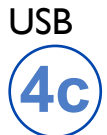

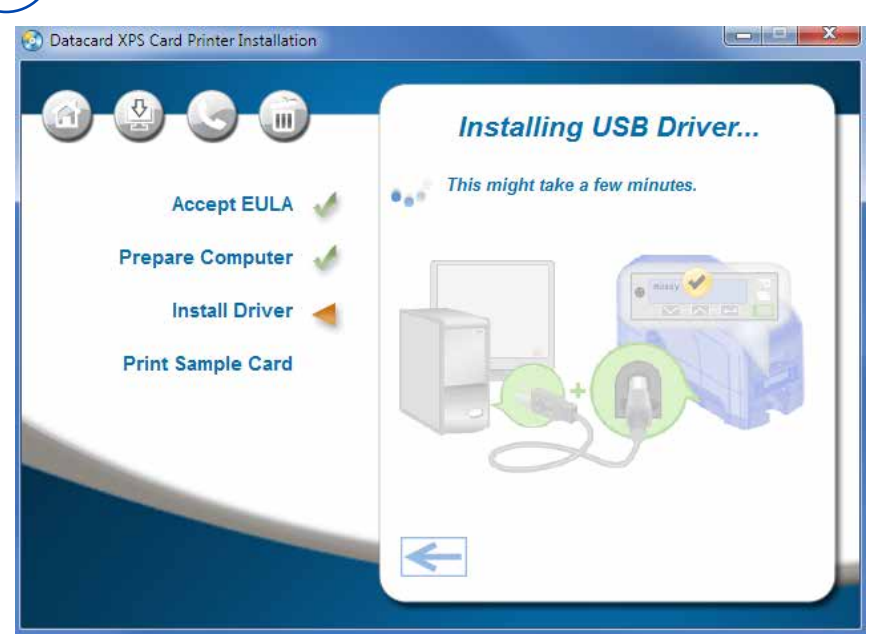

Go to "Step 5: Print a Sample Card" on page 12.

# Step 4 (Network): Install a Network Printer

Network

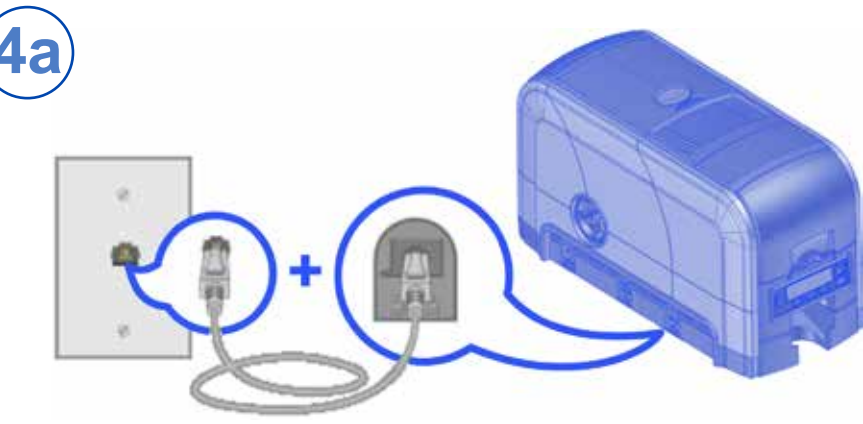

#### Network

4b

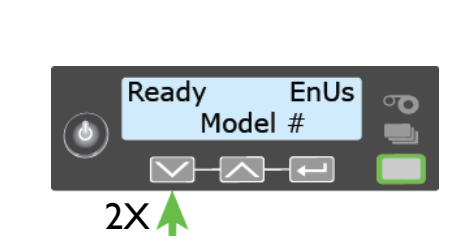

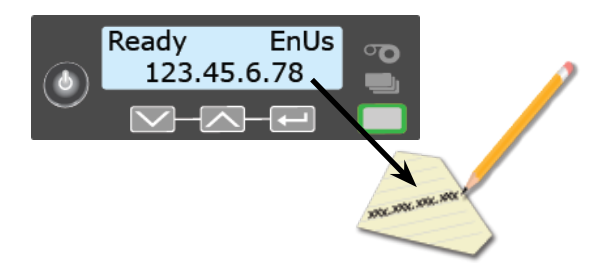

Step 4 (Network): Install a Network Printer—cont.

#### Network

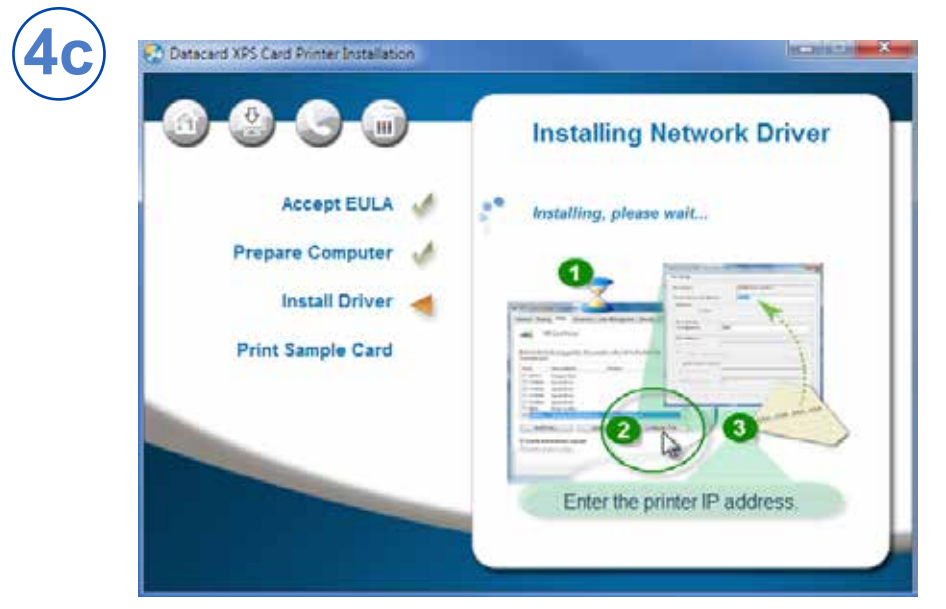

#### Network

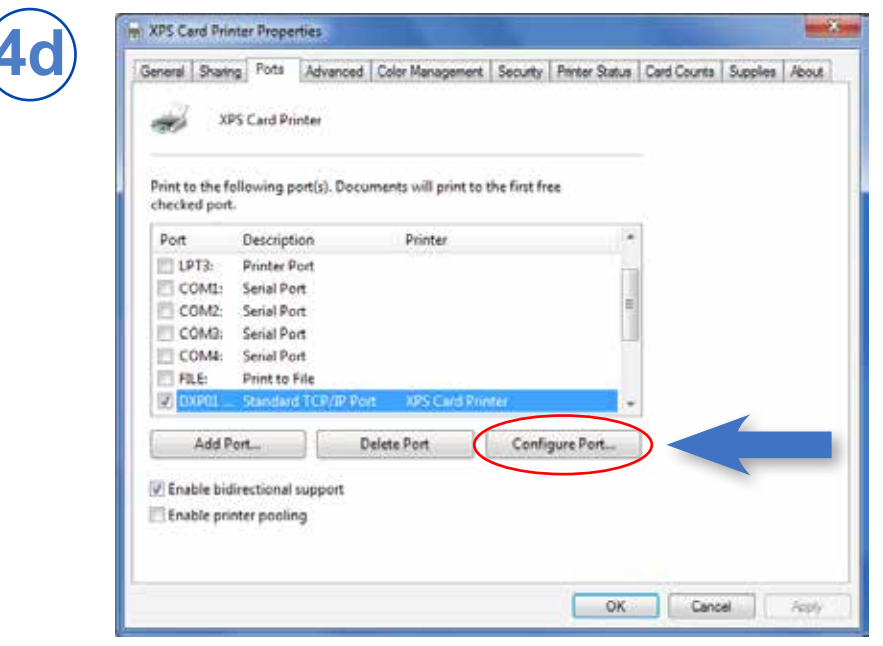

### Step 4 (Network): Install a Network Printer—cont.

#### Network

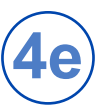

| Port Settings            |          |                                                               |                                                                                                    |
|--------------------------|----------|---------------------------------------------------------------|----------------------------------------------------------------------------------------------------|
| Port Name:               | DXP      | 01 Network Port                                               | 1                                                                                                    |
| Printer Name or IP Addre | нос 172. | 6.2.108                                                       |                                                                                                    |
| Protocol                 |          |                                                               |                                                                                                    |
| Raw Raw                  |          | () LPR                                                        |                                                                                                    |
| Raw Settings             |          |                                                               |                                                                                                    |
| Port Number:             | 9100     |                                                               |                                                                                                    |
| LPR Settings             |          |                                                               |                                                                                                    |
| Queue Name               |          |                                                               |                                                                                                    |
| UPR Byte Counting        | Enabled  |                                                               | THE COURSE OF A DRY COURSE OF A DRY COURSE OF |
| SNMP Status Enable       | ed.      |                                                               | at to the first here                                                                                                    |
| Community Name:          |          |                                                               |                                                                                                    |
| TNIMP Davice Index:      | 1        |                                                               | 1                                                                                                    |
|                          |          | 2                                                             |                                                                                                    |
|                          |          | OK                                                            | Carloy a Tet.                                                                                                    |
|                          |          | (E. Josebb indicational support<br>1771 fystik prime positing |                                                                                                    |

Go To "Step 5: Print a Sample Card" on page 12.

### Step 5: Print a Sample Card

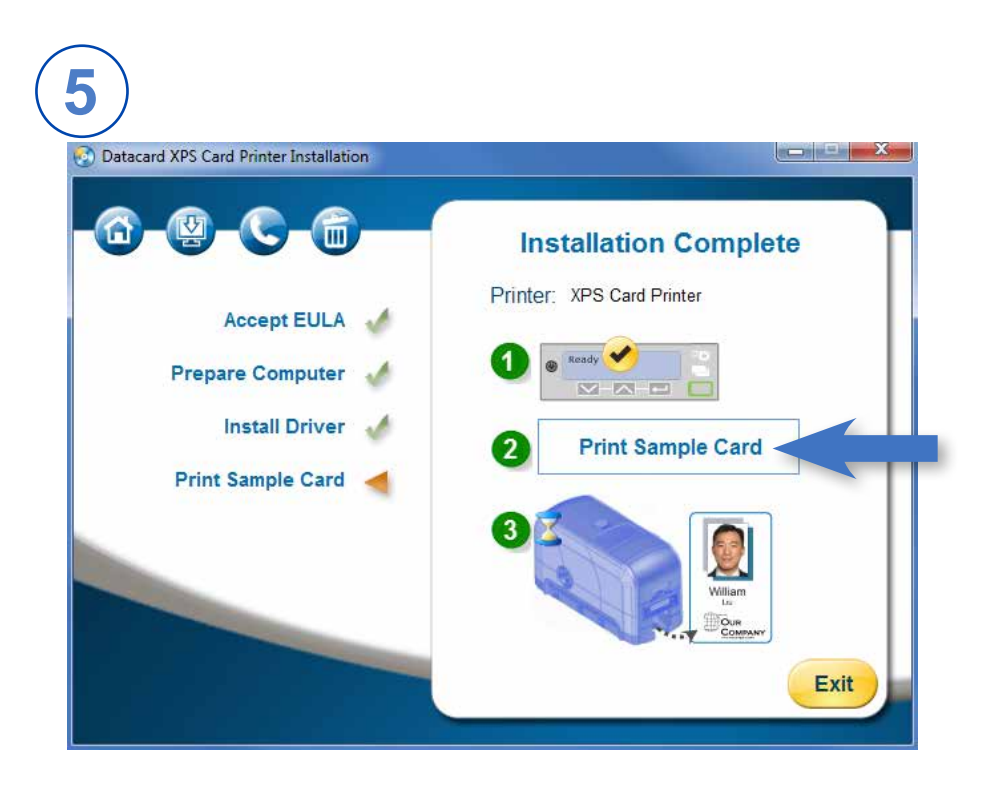

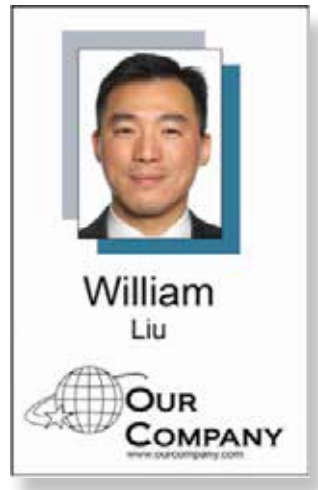

Please complete a brief survey about your product installation experience at: https://www.datacard.com/datacard-product-installation-report Datacard is a registered trademark and service mark of Entrust Datacard Corporation, and Entrust is a registered trademark and service mark, in the United States and other countries.All other trademarks are the property of their respective owners. © 2012–2017.The design and information contained in these materials is protected by US and international copyright law.

Datacard

1187 Park Place Shakopee, Minnesota 55379 952.933.1223 • 952.933.7971 Fax www.datacard.com/id

February 2017